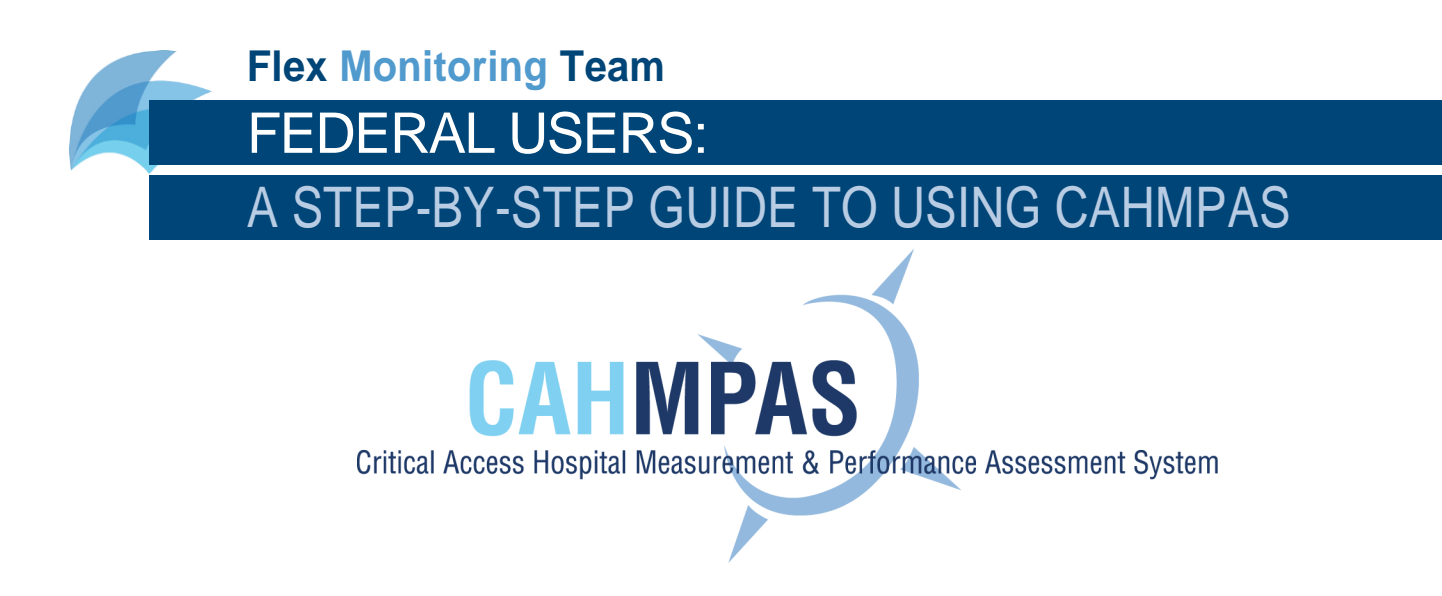

# **ABOUT CAHMPAS**

CAHMPAS is a free tool developed by the Flex Monitoring Team to help you better understand the critical access hospitals around the country. CAHMPAS allows you to explore financial, quality and community benefit performance data for a given hospital—and compare that data across relevant peer groups. With this tool, you can create graphs that compare a hospital's values to state and national medians and even show trends over time.

This step-by-step Guide will walk you through the basics of the CAHMPAS system. We encourage you to explore the nuances of the data and develop strategies to address CAH performance. We hope that this tool will help you make the most relevant performance comparisons, collaborate with peers, and effectively allocate funding.

We are continually updating and improving CAHMPAS to best meet the needs of our users. We intend to ensure that this Guide reflects any large changes made to CAHMPAS, however not all minor updates will be reflected immediately in this Guide. Please email the CAHMPAS team (<u>monitoring@flexmonitoring.org</u>) if you have any questions or feedback.

To begin using CAHMPAS, follow the steps below.

# **GETTING STARTED**

# 1) LOG IN

To access CAHMPAS, click <u>here</u> or visit http://cahmpas.sirs.unc.edu. Enter your username and password on this screen. If you need login credentials, please contact us at monitoring@flexmonitoring.org.

| CAH Measurement and Performance Asses | sment System (CAHMPAS)                                                                    |                                                                                  | Logir |
|---------------------------------------|-------------------------------------------------------------------------------------------|----------------------------------------------------------------------------------|-------|
|                                       | Figure University of Minnesota<br>University of Montesota<br>University of Southern Maine | CAHMPAS<br>Critical Access Hospital Measurement & Proprimagice Accessment Bystem |       |
| Login                                 |                                                                                           |                                                                                  |       |
| _                                     | Username<br>Password                                                                      |                                                                                  |       |
|                                       | III Remember Me                                                                           |                                                                                  |       |
|                                       |                                                                                           |                                                                                  |       |
|                                       |                                                                                           |                                                                                  |       |
|                                       |                                                                                           |                                                                                  |       |
|                                       |                                                                                           |                                                                                  |       |

#### A Step-by-Step Guide to Using CAHMPAS

# 2) GET STARTED

Once you log in, you will be directed to the CAHMPAS home page. Notice that the email to contact us is available on this home page as well. You may navigate back to this page at any time by clicking the home button on the grey navigation bar (under the blue arrow).

Click the yellow, highlighted 'Get Started' button to begin.

For federal users, there are eight available graph types and tools:

- 1. Compare Individual Hospitals
- 2. Compare Group Trends
- 3. Compare Relative Position of All Indicators
- 4. View Financial Distress Index
- 5. Download Hospital Data
- 6. Financial Indicators
- 7. Financial Indicators Chart
- 8. Indicators Report

# BAR GRAPH

# 1) SELECT A GRAPH TYPE

The first graph, the bar graph titled "Compare Individual Hospitals," allows you to compare a financial indicator of your choice for an individual or group of critical access hospitals. We will begin with this graph type.

Click the yellow, highlighted 'Bar Graph' button to select this graph.

| ← → ♂ ŵ | ③ cahmpas.sirs.unc.edu/vistype          | E C                                                                        |                                                              | <u>↓</u> III\ @            |
|---------|-----------------------------------------|----------------------------------------------------------------------------|--------------------------------------------------------------|----------------------------|
|         | Flex<br>Monitoring<br>Team              | apel Hill Critical Acc                                                     | CAHMPAS<br>Despite Measurement Performance Assessment System |                            |
|         | VV                                      | hat do you want to do                                                      | 0?                                                           |                            |
|         | Compare Individual Hospitals            | Compare Group Trends                                                       | Compare Relative Position<br>Indicators                      | n of All                   |
|         | ompare Your Hospital To Other Hospitals | How does an indicator for my hospital compare to group averages over time? | What percentiles                                             | e indicator<br>y hospital? |

| CAH Measurement and Performance Assessment Sy | stern (CAHMPAS) Home >                                                                                                    |                                                                                                    | Logout |
|-----------------------------------------------|----------------------------------------------------------------------------------------------------|----------------------------------------------------------------------------------------------------|--------|
| Fiex<br>Nonitoring<br>Team                    | University of Minnesota<br>University of Month Carolina at Chapel Hill<br>University of Southern Maine                                                             | CITICAL FLORE IN THE ACTION OF THE ACTION OF |        |
|                                               | Welcon                                                                                                    | ne to CAHMPAS                                                                                                    |        |
|                                               | Click                                                                                                    | below to get started.                                                                                                    |        |
|                                               |                                                                                                    | Get Started                                                                                                    |        |
|                                               | C                                                                                                    | Contact Us                                                                                                    |        |
|                                               | Send comments                                                                                                    | to monitoring@flexmonitoring.org                                                                                                    |        |
|                                               |                                                                                                    | About Us                                                                                                    |        |
| This website<br>Resource<br>U27RH01080        | was developed by the Flex Monitoring Team v<br>s and Services Administration (HRSA), U.S. D<br>. The information, conclusions, and opinions e<br>FORHP, HRSA, or H | with funding from the Federal Office of Rural Health Policy (FORHP), Health<br>lepartment Of Health and Human Services (HHS), under PHS Grant No.<br>xpressed in this document are those of the authors and no endorsement by<br>HS is intended or should be inferred.                                                                                                    |        |

A Step-by-Step Guide to Using CAHMPAS

# 2) SELECT AN INDICATOR

CAHMPAS offers a number of financial measures and ratios for your use. These indicators include profitability, liquidity, capital structure, outpatient, inpatient, growth, labor, other, and financial distress metrics. For more information on these indicators and how best to use them, see the *CAH Financial Indicators Primer and Calculator Resources* by visiting <u>here</u>.

Notice that the grey navigation bar at the top of the screen has "followed" your progress through the system. If you want to return to the graph options screen, for example, you need only to click 'Set Graph Type' (below the blue arrow) to return to that screen.

Let's take a look at a common profitability indicator, operating margin. Click the button in the red box.

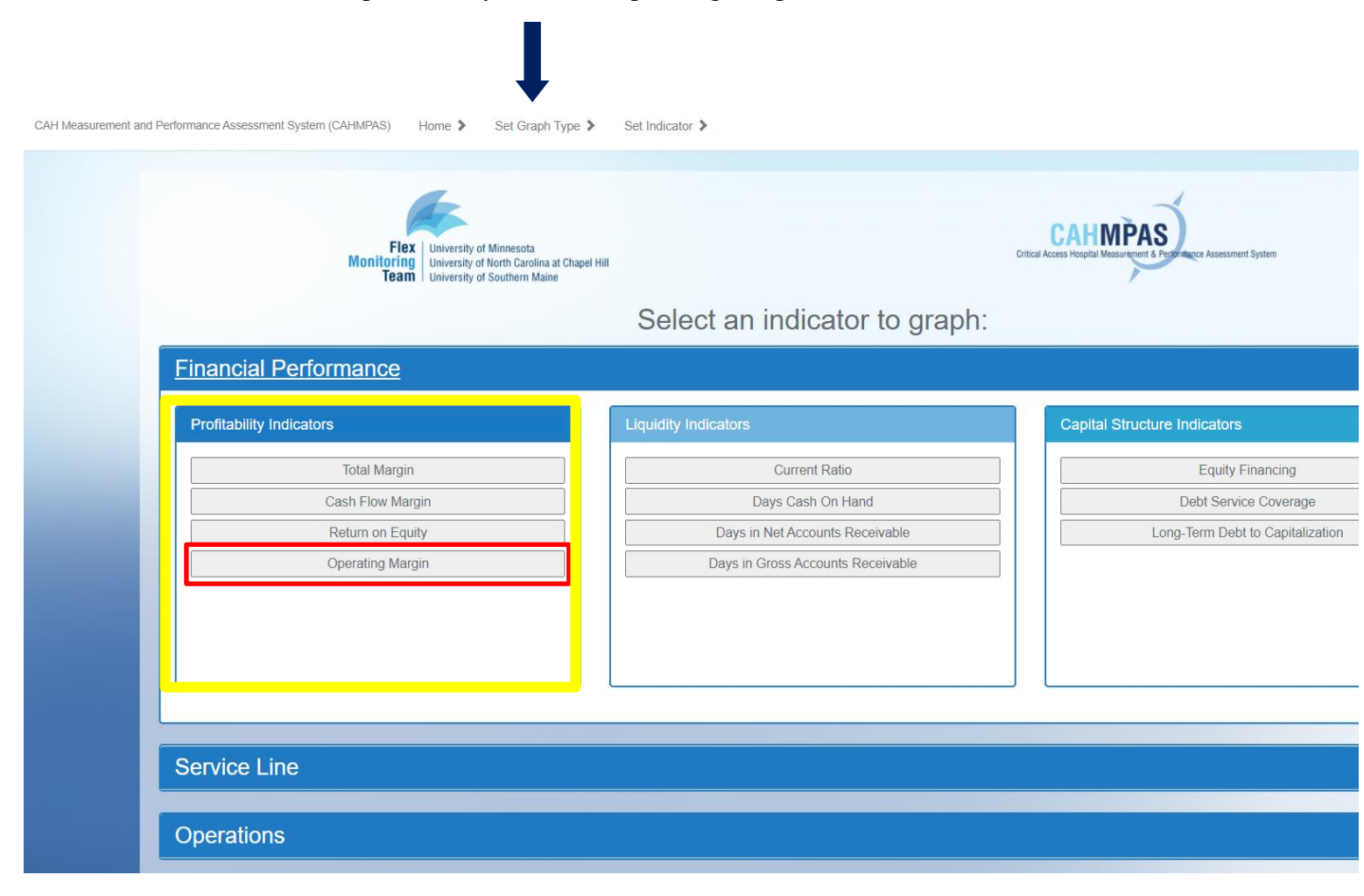

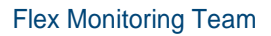

#### A Step-by-Step Guide to Using CAHMPAS

# 3) SELECT A CUSTOM GROUP

This screen allows you to create groups of hospitals or select individual hospitals to plot on your bar graph. You can filter which hospitals are shown in these custom groups by selecting the drop-down menus. To select additional custom groups, select the "Add Group" button (under the blue arrow). The following filters are available to you:

- State
- Net Patient Revenue
  - $\circ$  <\$10 million
  - \$10-20 million
  - $\circ$  >\$20 million
- Rural Health Clinic
  - o Yes/No
- Long-Term Care
  - o Yes/No
- Government Ownership
  - o Yes/No
- System Affiliation
  - o Yes/No

## 4) SELECT AN INDIVIDUAL HOSPITAL

To add a single hospital to your graph, select the "Add Hospital" button, which will bring up a list of critical access hospitals available to you (example pictured). You can filter your results by using the search bar in the top right corner of the dialogue box. Select a hospital by clicking the "Add" button.

Add additional hospitals by selecting the "Add Hospital" button again and selecting another hospital from the dialogue list. When finished adding your groups and hospitals, click "Draw Graph."

## 5) BAR GRAPH: OVERVIEW

In the graph below, the columns are color-coordinated according

to their group. For example, the blue columns represent "Custom Group 1," which is shown in the blue group box on the left side of your screen. The green column represents an individual hospital selected, in this case called "Sample Hospital #1," which is shown in the green group box stated on the left side of your screen.

- To see the specific value of the indicator for these hospitals, hover over the columns.
- The red horizontal line on the graph represents the financial benchmark: in the case of our operating margin, your hospital's value would ideally be at or above this line. The black horizontal line represents the US

| Custom Group Name:                                                                                               | Custom Group 1                                     |
|----------------------------------------------------------------------------------------------------|----------------------------------------------------|
| 43 Ho                                                                                                    | spitals                                            |
| State<br>Net Patient Revenue:<br>Rural Health Clinic:<br>Long-Term Care:<br>Government Owned:<br>Data from Year: | YS ~<br>All ~<br>All ~<br>All ~<br>All ~<br>2016 ~ |
|                                                                                                    | anh                                                |

| 10 v   | entries S           | earch: sample | •      |
|--------|---------------------|---------------|--------|
| AHID   | Hospital Name       | City          | Action |
| S001   | Sample Hospital #1  | City 1        | Add    |
| S0010  | Sample Hospital #10 | City 10       | Add    |
| 'S0011 | Sample Hospital #11 | City 11       | Add    |
| 'S0012 | Sample Hospital #12 | City 12       | Add    |
| 'S0013 | Sample Hospital #13 | City 13       | Add    |
| ′S0014 | Sample Hospital #14 | City 14       | Add    |
| 'S0015 | Sample Hospital #15 | City 15       | Add    |
| 'S0016 | Sample Hospital #16 | City 16       | Add    |
| S0017  | Sample Hospital #17 | City 17       | Add    |
| 'S0018 | Sample Hospital #18 | City 18       | Add    |

#### A Step-by-Step Guide to Using CAHMPAS

median for the financial ratio.

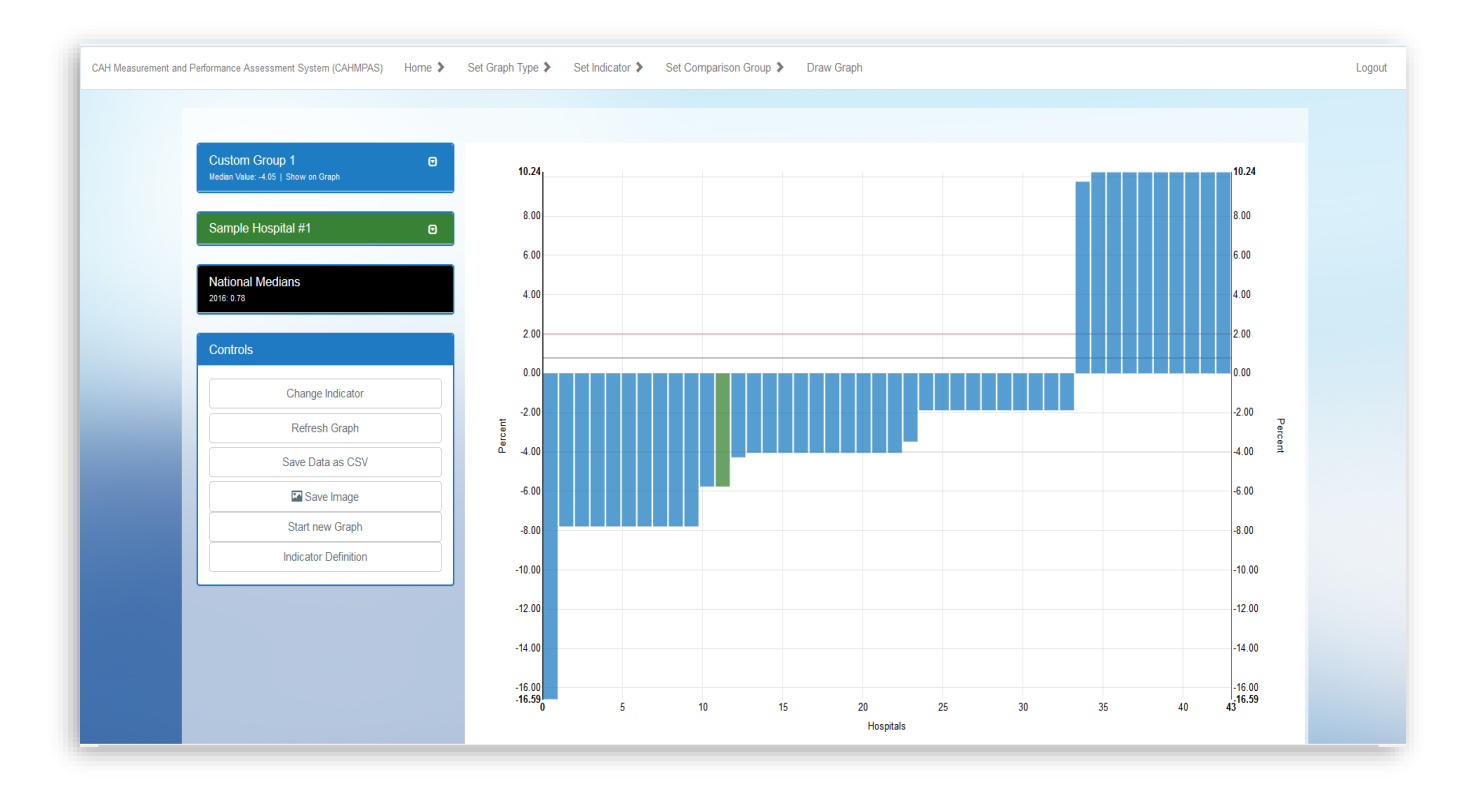

## 6) BAR GRAPH: SIDE BARS

On the left side of the screen, you will see boxes which display your custom group or hospital's characteristics. This box reminds you of the filters you chose for your groups and/or hospitals from the previous screen, including their:

- State
- Net revenue
- Rural health clinic
- Long-term care
- Government ownership
- System affiliation
- Data year

Click the drop-down menu under the blue arrow to see/unsee these characteristics for each group.

| Custom Group 1<br>Median Value: -2.44   Show on Graph |      |  |
|-------------------------------------------------------|------|--|
| State Geography:                                      | YS   |  |
| Net Patient Revenue                                   | All  |  |
| Rural Health Clinic:                                  | All  |  |
| Long Term Care:                                       | All  |  |
| Government Owned:                                     | All  |  |
| Data Year:                                            | 2016 |  |
| Data fear:                                            | 2016 |  |

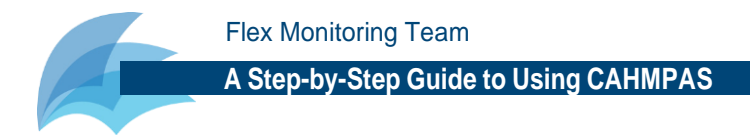

# 7) RETURNING TO PREVIOUS SCREENS

The grey navigation bar at the top of your screen (and shown below) allows you to move throughout the CAHMPAS system seamlessly. Once you have a graph drawn, you may want to change the indicator—perhaps you want to show the cash flow margin rather than the operating margin—or you may even want to change from a bar to a line graph. This navigation bar allows you to return to those screens by clicking "Set Indicator" or "Set Graph Type."

To return to the graph type selection page, simply click the "Set Graph Type" button (underneath the blue arrow) on your grey navigation bar.

| $\leftrightarrow$ $\rightarrow$ C $\textcircled{a}$ | (i) cahmpas.sirs.unc.ec      | lu/vis           |                 |                        | ♥ ☆        | Q Search | <u>↓</u> III\ 🗊 | Ξ |
|-----------------------------------------------------|------------------------------|------------------|-----------------|------------------------|------------|----------|-----------------|---|
| CAH Measurement and Performance Assessn             | nent System (CAHMPAS) Home 🕻 | Set Graph Type 🕻 | Set Indicator 🕻 | Set Comparison Group 🕻 | Draw Graph |          | Logout          | ^ |
|                                                     |                              |                  |                 |                        |            |          |                 |   |

# LINE GRAPH

# 1) SELECT A GRAPH TYPE

The "Set Graph Type" buttons returns us to a familiar screen, where we previously chose from one of three types of graphs:

- Compare individual hospitals using a bar graph
- Compare group trends using a line graph
- Compare relative position of all indicators using a percentile bar graph

Let's take a look at the line graph.

Click the yellow, highlighted 'Line Graph' button to select this graph.

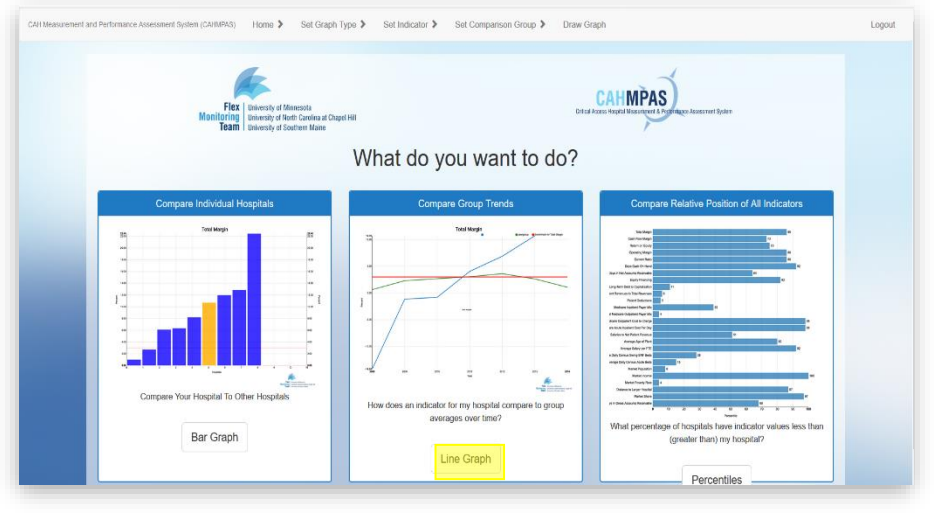

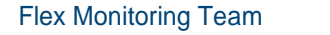

#### A Step-by-Step Guide to Using CAHMPAS

# 2) SET YOUR CRITERIA

Just like with the bar graph, you will now need to select your specific financial indicator and your chosen hospitals/custom groups before drawing the line graph. Recall the following step sequence that we used with the bar graph:

- a. Select an indicator (i.e., Current Ratio)
- b. Select Your Custom Groups or Individual Hospitals

TIP: CAHMPAS will automatically populate this screen with your previously chosen hospitals and/or custom groups. Feel free to utilize these groups; otherwise, you may delete them and begin again with different hospitals/groups.

| Cost Indicators<br>Salarnas to Not Pater<br>Average Age of<br>Fille are Adulted S                                |                                                                                                    |                                                                                                    |
|----------------------------------------------------------------------------------------------------|----------------------------------------------------------------------------------------------------|----------------------------------------------------------------------------------------------------|
| Average Solary p                                                                                                 | nt Flowense<br>A Plant<br>Necound Bed<br>peer F Ha                                                                                                    | Unback In Bolandon's<br>Amongo Darly Consos Varian Units<br>Amongo Darly Consos Acuto Boto                                                                                                    |
| ne 3 Serdapa Type 3 Set ascers 3 Serdar<br>Serdar Tetra Santa<br>Serdar Hill Gene 2 Seriet<br>Serier Hill Gene 2 | npanox Goup <b>&gt;</b>                                                                                                    | CAMMPAS                                                                                                    |
|                                                                                                    | im group(s) to con                                                                                                    | npare:                                                                                                    |
|                                                                                                    | or \$ SerGap Type \$ Set solver \$ Set G<br>The hyperteen<br>The hyperteen<br>The hypertee | xx 3 Bridgen (yx 3 Britssour) 3 Bridgen (ox p)<br>■ Brits defaunt<br>■ Brits defaunt<br>■ Brits defaunt<br>■ Brits defaunt<br>Create custom group(s) to corr<br>= Create custom group(s) to corr<br>= Create custom group(s) to corr |

#### 3) LINE GRAPH: OVERVIEW

The graph to your right depicts how a line chart in CAHMPAS may look, with one custom group and one individual hospital selected. Utilizing the key at the top right corner of your graph (and enlarged below), you will notice that the blue line represents your custom group, the green line represents a single selected hospital from the previous screen, and the red line represents the benchmark for your financial ratio. Note: Colors may vary.

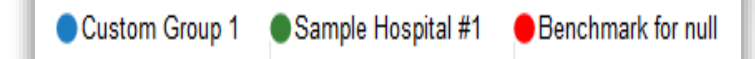

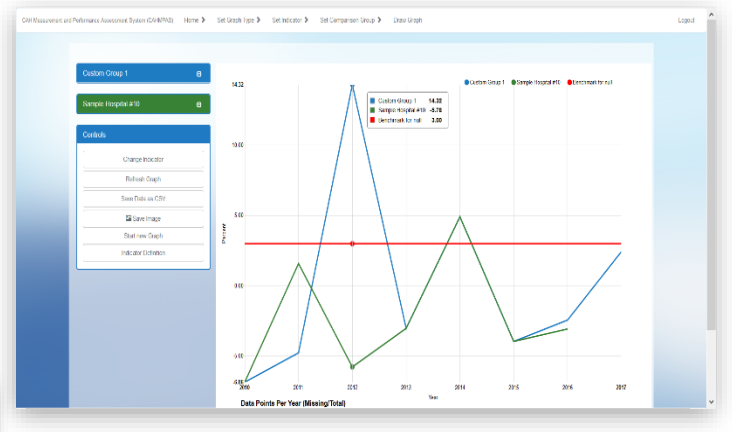

Notice also that the options panel to the left of your graph is the same for both the bar graph and the line graph. As mentioned previously, you can use the drop-down menu to recall the characteristics of your selected groups.

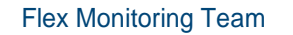

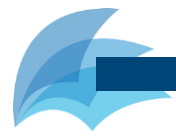

# 4) LINE GRAPH: CONTROLS BOX

The control box to the left side of your screen allows you to refresh your graph, save the graphed data with Microsoft Excel, save the graph as an image, understand the financial indicator you chose, change your indicator, and return to the home screen to begin a new graph. These capabilities are available both for the line and bar graphs.

Note: When opening a saved image, convert it to a PDF or JPEG file. Images are automatically saved as PNG files, but the PNG files may not display clearly.

| Controls                |
|-------------------------|
| Change Indicator        |
| Refresh Graph           |
| Save Data as CSV        |
| Save Image              |
| Start new Graph         |
| Indicator Definition    |
| Why is my data missing? |

# 5) UNDERSTANDING YOUR INDICATOR

| Medicare Cost Report Accounts Worksheet 0.3, line 29 / Worksheet 0.3, lines 3 + 25 Interpretation Total Margin measures the control of expenses relative to revenues. A positive value indicates total expenses are less than total revenues (a proff). Very high positive values indicates total expenses are prater than total revenues (a loss). Very high negative value indicates that expenses are gradier than total revenues (a loss). Very high negative values may indicate francial difficulty. | VIII07 IVIAI I CYDINUGS                                                                                                    |                         |
|----------------------------------------------------------------------------------------------------|----------------------------------------------------------------------------------------------------|-------------------------|
| Interpretation<br>Total Margin measures the control of expenses relative to revenues. A positive value<br>indicates total expenses are less than total revenues (a profit). Very high positive values in<br>indicate higher patient volumes, which drive down the cost per unit of service. A negative<br>value indicates total expenses are greater than total revenues (a loss). Very high negative<br>values may indicate financial difficulty.                                                         | licare Cost Report Accounts<br>heet 0.3, line 29 / Worksheet 0.3, lines 3 + 25                                                                                                    |                         |
| Total Margin measures the control of expenses relative to revenues. A positive value<br>indicates total expenses are less than total revenues (a profit). Very high positive values in<br>indicate higher patient volumes, which drive down the cost per unit of service. A negative<br>value indicates and indicates are greater than total revenues (a loss). Very high negative<br>values may indicate financial difficulty.                                                                            | rpretation                                                                                                    |                         |
|                                                                                                    | argin measures the control of expenses relative to revenues. A positive value<br>is total expenses are less than total revenues (a profit). Very high positive value<br>higher patient volumes, which drive down the cost per unit of service. A negati<br>naicates total expenses are greater than total revenues (a lass). Very high nega<br>may indicate financial difficulty. | es may<br>tive<br>trive |
| Data Quality/Exclusion Criteria                                                                                                    | a Quality/Exclusion Criteria                                                                                                    |                         |

Click on the "Indicator Definition" button from the "Controls" box in order to see a definition, equation, interpretation and quality explanation for your indicator. The image to the left explains how Total Margin is calculated for a graph.

Click the "Download List of Financial Indicators" button, if you would like a list of the indicators used in CAHMPAS. This may be helpful if you plan on downloading and utilizing the data provided in CAHMPAS.

# 6) ALTER YOUR INDICATOR FROM THE GRAPH

Click the "Change Indicator" button from the "Controls" box in order to switch your chosen financial indicator to another, without returning to any previous screens. A dialogue box will appear, asking you to select your indicator type and then your specific indicator.

# 7) RETURN TO THE CHART SELECTION SCREEN

Click the "Start New Graph" button from the "Controls" box in order to return to the home page where we selected our graph types (bar, line, and percentile).

| Controls                |
|-------------------------|
| Change Indicator        |
| Refresh Graph           |
| Save Data as CSV        |
| 🖬 Save Image            |
| Start new Graph         |
| Indicator Definition    |
| Why is my data missing? |

# PERCENTILES GRAPH

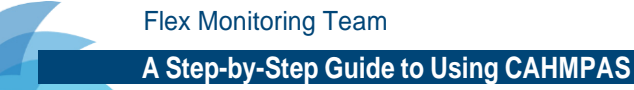

# 1) SELECT A GRAPH TYPE

The "Start New Graph" buttons returns us to a familiar screen, where we previously chose from one of three types of graphs:

- Compare individual hospitals using a bar graph
- Compare group trends using a line graph
- Compare relative position of all indicators using a percentile bar graph

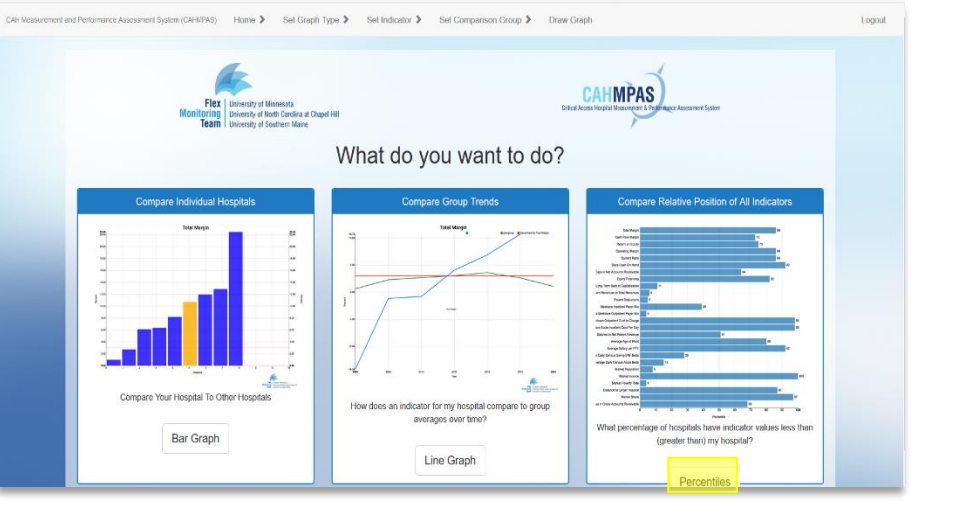

Let's take a look at the percentile bar graph. Click the yellow, highlighted 'Percentiles' button to select this graph.

## 2) SELECT A HOSPITAL

This page allows you to select a hospital in order to view its financial performance as a percentile in the dashboard. You can search for a specific hospital by using the search bar at the top right side of your screen. To view a specific hospital, select the "View Dashboard" button.

| Choose a hospital |                     |         |         |                |  |  |
|-------------------|---------------------|---------|---------|----------------|--|--|
| Show 10 V         | entries             | Sea     | irch:   |                |  |  |
| CAHID             | Name                | City    | CMS ID  | Action         |  |  |
| YS001             | Sample Hospital #1  | City 1  | 999991  | View Dashboard |  |  |
| YS0010            | Sample Hospital #10 | City 10 | 9999910 | View Dashboard |  |  |
| YS0011            | Sample Hospital #11 | City 11 | 9999911 | View Dashboard |  |  |
| YS0012            | Sample Hospital #12 | City 12 | 9999912 | View Dashboard |  |  |
| YS0013            | Sample Hospital #13 | City 13 | 9999913 | View Dashboard |  |  |
| YS0014            | Sample Hospital #14 | City 14 | 9999914 | View Dashboard |  |  |
| YS0015            | Sample Hospital #15 | City 15 | 9999915 | View Dashboard |  |  |

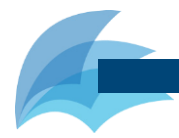

A Step-by-Step Guide to Using CAHMPAS

# 3) PERCENTILES GRAPH: OVERVIEW

In the image above, the bars indicate the percentile under which your chosen hospital falls compared to its peers for each financial indicator. To see the hospital's indicator value, specific percentile, and a state/national median associated with the indicator, hover your cursor over bars. You may also change 1) the scope of the graph (state or national) and 2) the year for the data from the controls on the left side of your screen.

# 4) PERCENTILES GRAPH: DOMAINS

| Domains              |   |   |
|----------------------|---|---|
|                      |   |   |
| Profitability        |   |   |
| Liquidity            |   |   |
| Capital Structure    |   |   |
| Outpatient           |   | - |
| 4                    | ► |   |
| Clear All Select All |   |   |

From the left side of your screen, you may check or uncheck boxes based on what types of indicators you want to view on the graph. These include:

- Profitability
- Liquidity
  - Capital Structure
    - Outpatient
  - Inpatient
  - Growth
  - Labor
  - Other

•

Use the "clear all" and "select all" buttons to select and deselect all indicators at once.

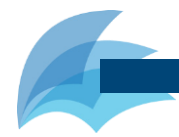

#### A Step-by-Step Guide to Using CAHMPAS

# **REPORTING TOOL**

# 1) SELECT THE REPORTING TOOL

Click the "Set Graph Type" button from your grey navigation bar in order to return to a familiar screen, where we previously chose from one of three types of graphs:

- Compare individual hospitals using a bar graph
- Compare group trends using a line graph
- Compare relative position of all indicators using a percentile bar graph

From this screen, scroll down and click the "Reporting" button. This tool allows you to download data from CAHMPAS and the next step will allow you to filter down that data to suit your needs.

## 2) SELECTING YOUR FILTERED DATA

This screen allows you to filter the hospitals in your download by their state, net patient revenue, provisions of long-term care, government ownership, system affiliation, and rural health clinic ownership. Additionally, you can select or deselect whole years of data.

Click the drop-down menus to narrows your results.

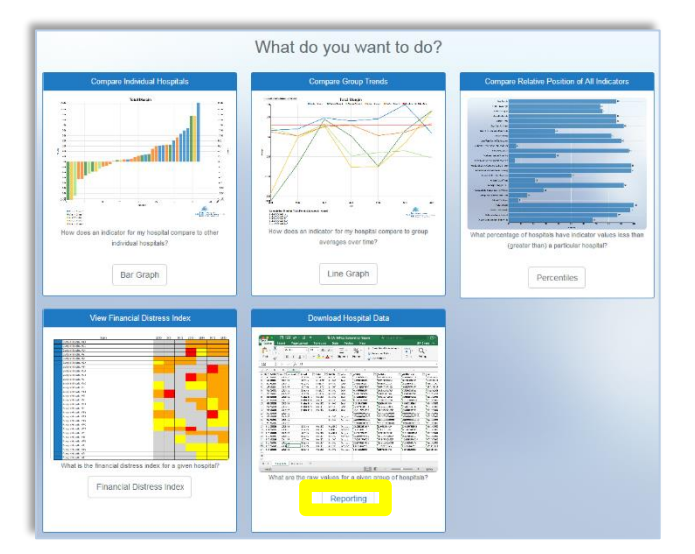

| his feature allows you to generate and hospital/year. Any value of                | download a .csv report of custom data. Each row in the download represents a single<br>that the data is missing for that hospital/year. |
|-----------------------------------------------------------------------------------|----------------------------------------------------------------------------------------------------|
| Use the filters below to choose which he<br>only include hospitals in your state. | ospitals/years to include in this report. If you are currently logged in as a state user, this report w                                 |
| Please note that larger data sets may ta                                          | ke up to a minute to download.                                                                                                    |
| State:                                                                            |                                                                                                    |
| AL                                                                                |                                                                                                    |
| AK                                                                                |                                                                                                    |
| AZ AD                                                                             |                                                                                                    |
|                                                                                   |                                                                                                    |
| Net Patient Revenue:                                                              |                                                                                                    |
| All                                                                               |                                                                                                    |
| Rural Health Clinic:                                                              |                                                                                                    |
| All                                                                               |                                                                                                    |
| Long Term Care:                                                                   |                                                                                                    |
| All                                                                               |                                                                                                    |
| Government Owned:                                                                 |                                                                                                    |
| All                                                                               |                                                                                                    |
| Include Years:                                                                    |                                                                                                    |
| 2010 2011 2012 2013                                                               | 2014 2015 2016 2017                                                                                                    |
|                                                                                   |                                                                                                    |

#### **3) VISUALIZING DATA**

The screen to the right depicts the downloaded data on the first tab, titled "Hospitals." The second tab, titled "Indicators," provides a list of the financial indicators used in CAHMPAS—which you can use to match with the headers shown below. Keep in mind, values of -999 represent data that is missing for that hospital or year.

| Fil    | e Horr   | ne Inser  | t Draw  | Page Layou            | it Formula     | 5 Data  | Review  | View       | Help                   |             |             |          |                      |                 |               | đ        | Share      | Comment              | ts       |
|--------|----------|-----------|---------|-----------------------|----------------|---------|---------|------------|------------------------|-------------|-------------|----------|----------------------|-----------------|---------------|----------|------------|----------------------|----------|
| Pat    |          | Calibri   | ~ 1     | 1 • A A               | = = = *        | >- ¢₽   | Genera  |            | • .00 Co               | nditional F | ormat as    | Cell     | Insert ~<br>Delete ~ | Σ × A<br>Z<br>Z | ▼             | Analyze  | Sensitivit |                      |          |
| `      | 4        | DIU       | 2 • 🖽 • | <u>∽</u> ∘ <u>∧</u> ∘ | = = = :        |         | , »,    | 70 7 1     | 10 <del>-1</del> 0 For | matting Y   | Table Y Sty | /les 🗸 🗮 | Format ~             | 🞸 * 🛛 Filt      | er ~ Select ~ | Data     | ~          |                      |          |
| Cli    | oboard 🗔 |           | Font    | 5                     | Alignm         | ent     | 5       | Number     | 5                      | SI          | tyles       |          | Cells                | Ed              | liting        | Analysis | Sensitivit | γ                    | ^        |
| A1     |          | - 1 = [ × | - v - 1 | 6 id                  |                |         |         |            |                        |             |             |          |                      |                 |               |          |            |                      | ~        |
|        |          |           |         |                       | _              |         |         |            |                        |             |             |          |                      |                 |               |          | -          |                      |          |
| - r    | A        | B         | C       | D                     | E F            | G       | H       | and a days | 1                      | K           | L           | M        | N                    | 0               | Р             | Q        | R          | S                    | ÷.       |
|        | d 11200  | canid y   | year c  | anstate revca         | at hassnf      | hasrhc  | govt    | cahcity    | name                   | cmsid       | regname     | totmarg  | cashfioma            | roe<br>10.0486  | opmarg        | curratio | dayscon    | daysrevin; e         | 29       |
| 2      | 11300    | 20004     | 2011    | 20 Unde               | er 10r Has LTC | Has RHC | Nongovt | City 2000  | A Hospital 2           | 20004       | West        | -9.40064 | -10.1107             | -19.9460        | -22.4044      | 1.390079 | 17 6612    | 99 54495             | <u>/</u> |
| 2<br>4 | 11202    | 20004     | 2012    | 20 Unde               | er 10r Has LTC | Has RHC | Nongovi | City 2000  | A Hospital 2           | 20004       | West        | 4.01607  | 10 22591             | 7 56512         | -20.2509      | 2.209121 | 17.0015    | 66.34453<br>EE 99403 |          |
| 4<br>C | 11302    | 20004     | 2015    | 20 Unde               | ar 10r Has LTC | Has RHC | Nongovi | City 2000  | M Hospital 2           | 20004       | West        | 6 261256 | -15.2530             | 11 92577        | -23.4031      | 1 096903 | 40.00007   | 52 20225             | 6        |
| 6      | 11383    | 20004     | 2014    | 20 Unde               | er 10r Has LTC | Has RHC | Nongovt | City 2000  | 4 Hospital 2           | 20004       | West        | -0.56892 | -8 25289             | -1.03413        | -12 4805      | 3.495507 | 48 44142   | 69 22914             | 64       |
| 7      | 11385    | 20004     | 2016    | 20 Und                | er 10r Has LTC | Has RHC | Nongovt | City 2000  | 4 Hospital 2           | 20004       | West        | -3.70746 | -21.2333             | -8.00828        | -27.0201      | 2.119885 | 23,11108   | 69.26163             | 1        |
| 8      | 11386    | 20004     | 2017    | 20 Unde               | er 10r Has LTC | Has RHC | Nongovt | City 2000  | 4 Hospital 2           | 20004       | West        | 4.841036 | -5.68538             | 9,790185        | -9.22824      | 2.854555 | 33,31758   | 90.72292             | 75       |
| 9      | 11387    | 20004     | 2018    | 20 Unde               | er 10r Has LTC | Has RHC | Nongovt | City 2000  | 4 Hospital 2           | 20004       | West        | -6.29007 | -13.3088             | -20.1636        | -15.698       | 1.5087   | 16.19305   | 62.35559             | 7        |
| .0     | 11388    | 20004     | 2019    | 20 Unde               | er 10r Has LTC | Has RHC | Nongovt | City 2000  | 4 Hospital 2           | 20004       | West        | -3.07805 | -8.46204             | -11.7406        | -12.0147      | 0.935855 | 21.09298   | 29.17075             | 41       |
| 1      | 11389    | 20001     | 2011    | 20 Unde               | er 10r Has LTC | No RHC  | Govt    | City 2000  | 1 Hospital 2           | 20001       | West        | 10.56529 | 6.239362             | 7.969163        | 1.394215      | 5.488864 | 276.2814   | 60.10623             | 8        |
| 2      | 11390    | 20001     | 2012    | 20 Unde               | er 10r Has LTC | No RHC  | Govt    | City 2000  | 1 Hospital 2           | 20001       | West        | 7.061864 | 9.289101             | 5.347102        | 4.713329      | 2.374435 | 39.16248   | 38.66714             | 89       |
| 3      | 11391    | 20001     | 2013    | 20 10-2               | Dm Has LTC     | No RHC  | Govt    | City 2000  | 1 Hospital 2           | 20001       | West        | 9.86933  | 11.50956             | 7.499288        | 7.842557      | 2.346537 | 81.28317   | 59.98854             | 81       |
| 4      | 11392    | 20001     | 2014    | 20 10-2               | Om Has LTC     | No RHC  | Govt    | City 2000  | 1 Hospital 2           | 20001       | West        | 1.116141 | 2.603795             | 0.871595        | -3.21239      | 2.563375 | 66.09995   | 79.35252             | 8(       |
| .5     | 11393    | 20001     | 2015    | 20 10-2               | Om Has LTC     | No RHC  | Govt    | City 2000  | 1 Hospital 2           | 20001       | West        | 5.660739 | 4.288237             | 4.738548        | -1.28222      | 2.525411 | 65.01372   | 89.36159             | 85       |
| 6      | 11394    | 20001     | 2016    | 20 10-2               | Om Has LTC     | No RHC  | Govt    | City 2000  | 1 Hospital 2           | 20001       | l West      | 6.272726 | -4.28637             | 5.953048        | -10.8184      | 0.898946 | 10.0513    | 72.75237             | 59       |
| .7     | 11395    | 20001     | 2017    | 20 10-2               | Dm Has LTC     | No RHC  | Govt    | City 2000  | 1 Hospital 2           | 20001       | L West      | 2.422636 | -3.4792              | 2.320236        | -8.37149      | 1.52918  | 132.8833   | 83.51413             | 5        |
| .8     | 11396    | 20001     | 2018    | 20 10-2               | Om Has LTC     | No RHC  | Govt    | City 2000  | 1 Hospital 2           | 20001       | L West      | 5.115327 | 7.942516             | 5.048161        | 1.063106      | 2.58656  | 80.45881   | 75.19587             | 62       |
| .9     | 11397    | 20001     | 2019    | 20 10-2               | Om Has LTC     | No RHC  | Govt    | City 2000  | 1 Hospital 2           | 20001       | West        | 1.836054 | 7.754996             | 1.975136        | 0.080985      | 2.135252 | 76.07596   | 72.51879             | 6:       |
| !0     | 11398    | 20005     | 2011    | 20 10-2               | Om Has LTC     | Has RHC | Nongovt | City 2000  | 5 Hospital 2           | 20005       | 5 West      | -0.85501 | -2.02971             | -1.30926        | -9.26414      | 2.643437 | 86.4094    | 79.64176             | 85       |
| 1      | 11399    | 20005     | 2012    | 20 10-2               | Om Has LTC     | Has RHC | Nongovt | City 2000  | )5 Hospital 2          | 20005       | 5 West      | 5.481919 | -4.27538             | 8.287326        | -10.7001      | 4.159799 | 104.4281   | 67.58251             | 88       |

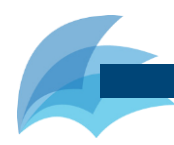

#### A Step-by-Step Guide to Using CAHMPAS

# FINACIAL DISTRESS INDEX

# 1) SELECT THE FINANCIAL DISTRESS INDEX TOOL

Another feature of CAHMPAS is the Financial Distress Index. The Financial Distress Index Model (FDI) predicts the probability of rural hospital financial distress and subsequent closure within two years.

Select Financial Distress Index.

For more specific information on how the model works, read: GM Holmes, BG Kaufman and GH Pink. <u>Predicting</u> <u>Financial Distress in Rural Hospitals</u>, *Journal of Rural Health*, Summer 2017;33(3):239-249

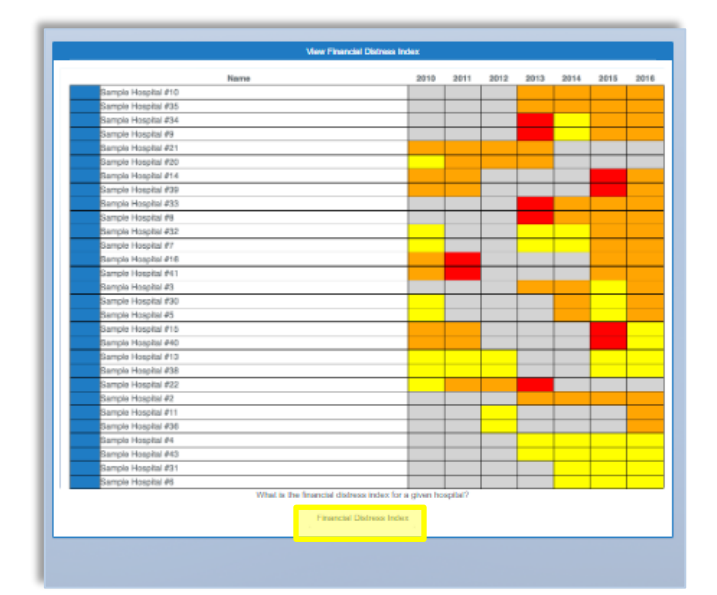

# 2) FDI: OVERVIEW

The FDI Model results categorize hospitals into one of four risk categories:

- low (green)
- medium-low (yellow)
- medium-high (orange)
- high (red)

Risk categories are presented by year.

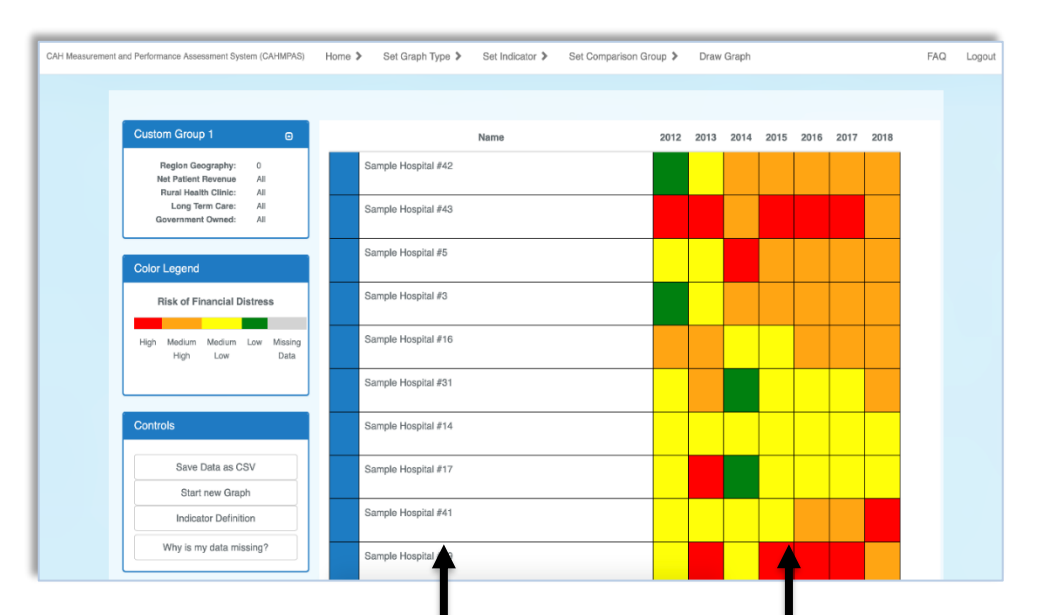

Hospital names Hovering over a hospital field will show you the town name and state abbreviation

Predicted distress level by year

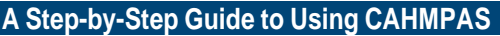

## 3a) Create custom groups to compare

CAHMPAS allows you to use automatically generated custom groups from your previous graph or you can create new groups to compare based on geography (regions/states, size (net patient revenue), presence of a rural health clinic, etc. You can also compare individual hospitals to your created groups.

Click "Draw Graph", outlined in yellow in the image to the right.

| 43 Hosp              | itals  |
|----------------------|--------|
| State 🗸              | YS v   |
| Net Patient Revenue: | All 🗸  |
| Rural Health Clinic: | All 🗸  |
| Long-Term Care:      | All 🗸  |
| Government Owned:    | All 🗸  |
| Data from Year:      | 2016 🗸 |

#### 3b) Create custom groups to compare

You can create custom groups among the hospitals. For example, you can compare hospitals that have a net patient revenue under 10m to hospitals that have a net patient revenue over 20m.

| -              | Custom Group 1                                                           | Name                | 2012 | 2013 | 2014 | 2015 | 2016 | 2017 | 2018 |
|----------------|--------------------------------------------------------------------------|---------------------|------|------|------|------|------|------|------|
| Custom Group 1 | State Geography: 0<br>Net Patient Revenue Under 10m                      | Sample Hospital #9  |      |      |      |      |      |      |      |
| Custom Group 1 | Rural Health Clinic: All<br>Long Term Care: All<br>Government Owned: All | Sample Hospital #39 |      |      |      |      |      |      |      |
| _              | Custom Group 3                                                           | Sample Hospital #43 |      |      |      |      |      |      |      |
|                | State Geography: 0<br>Net Patient Revenue All                            | Sample Hospital #5  |      |      |      |      |      |      |      |
| Custom Group 2 | Rural Health Clinic: Yes<br>Long Term Care: All<br>Government Owned: All | Sample Hospitai #3  |      |      |      |      |      |      |      |
|                | Color Legend                                                             | Sample Hospital #16 |      |      |      |      |      |      |      |
|                | Risk of Financial Distress                                               | Sample Hospital #38 |      |      |      |      |      |      |      |
|                | High Medium Medium Low Missing<br>High Low Data                          | Sample Hospital #13 |      |      |      |      |      |      |      |
|                |                                                                          | Sample Hospital #15 |      |      |      |      |      |      |      |

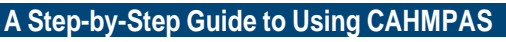

# FINANCIAL INDICATORS

# 1) SELECT THE FINANCIAL INDICATORS TOOL

Another feature of CAHMPAS is the Financial Indicators Tool. The Financial Indicators Tool shows the medians of a state's financial indicators in comparison to national medians or benchmarks.

Select Financial Indicators Tool.

**Financial Indicators** 

| Profession                                                     |         |                   |     |    |    |
|----------------------------------------------------------------|---------|-------------------|-----|----|----|
| Operating Margin<br>(hyper-both)                               | 25      | 25                | 50% | 12 | 22 |
| Total Margin<br>(hgher in beloc)                               | 35.     | 25                | 82% | 11 | 22 |
| Liquidity                                                      |         |                   |     |    |    |
| Dega Cash On Hand<br>(higher is beinc)                         | 60 Depo | 79 Days           | 72% | 13 | 18 |
| Days Gross Revenue in Accounts<br>Receivable<br>(tworia totto) |         | 48 Caye           | 665 | 14 | 22 |
| Deys Nat Revenue In Assounts<br>Receivable<br>(new a rate)     | 83 Days | 81 Days           | 72% | 18 | 22 |
| Capital Structure                                              |         |                   |     |    |    |
| Debt Service Coverage<br>(hyper-is-bells)                      | 9       | 4                 | 54% |    | 15 |
| Long-Term Debt to Capitalization<br>(lower a better)           | 25      | 30                | 374 | 4  | н  |
| Ingelient                                                      |         |                   |     |    |    |
| Average Daily Census Acute Beds<br>(higher is both)            |         | 2 Dods<br>Por Day | 32% | 7  | =  |
| Average Daily Census Sering-SNP<br>Beds<br>(higher k behn)     |         | 2 Beda<br>Per Day | 22% | 4  | 22 |
| Medicare Inpatient Payer Mix                                   |         | 72%               | 84% | 14 | 22 |

What are my state's financial indicators?

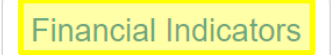

# 2) FINANCIAL INDICATORS TOOL: OVERVIEW

The Financial Indicator Tool shows results for a state's hospitals compared national medians using the following financial indicators:

#### **PROFITABILITY INDICATORS**

| <b>Profitability Indicators</b> | Liquidity Indicators           | <b>Capital Structure Indicators</b> |
|---------------------------------|--------------------------------|-------------------------------------|
| Total Margin                    | Current Ratio                  | Equity Financing                    |
| Cash Flow Margin                | Days Cash on Hand              | Debt Service Coverage               |
| Return on Equity                | Days Net Revenue in Accounts   | Long-Term Debt to Capitalization    |
|                                 | Receivable                     |                                     |
| Operating Margin                | Days Gross Revenue in Accounts |                                     |
|                                 | Receivable                     |                                     |

#### SERVICE LINE INDICATORS

| Inpatient Indicators              | Outpatient Indicators              |
|-----------------------------------|------------------------------------|
| Medicare Inpatient Payer Mix      | Outpatient Revenues to Total       |
|                                   | Revenues                           |
| Medicare Acute Inpatient Cost Per | Hospital Medicare Outpatient Payer |
| Day                               | Mix                                |
| Average Daily Census Swing-SNF    | Hospital Medicare Outpatient Cost  |
| Beds                              | to Charge                          |
| Average Daily Census Acute Beds   |                                    |

#### A Step-by-Step Guide to Using CAHMPAS

#### **OPERATIONS INDICATORS**

| Labor Indicators                | Other Indicators     |
|---------------------------------|----------------------|
| Salaries to Net Patient Revenue | Patient Deductions   |
| FTEs per Adjusted Occupied Bed  | Average Age of Plant |
| Average Salary per FTE          | Uncompensated Care   |
|                                 | Medicaid Payer Mix   |

The results for the selected state and selected year are shown in comparison to national medians.

## 3) SELECT YOUR STATE AND YEAR

When you open the table, the state of Alaska automatically populates. To change states, you will need to select a state. To change the state, go to the **Report Settings** button at the bottom of the table.

Report Settings

Select Report Settings

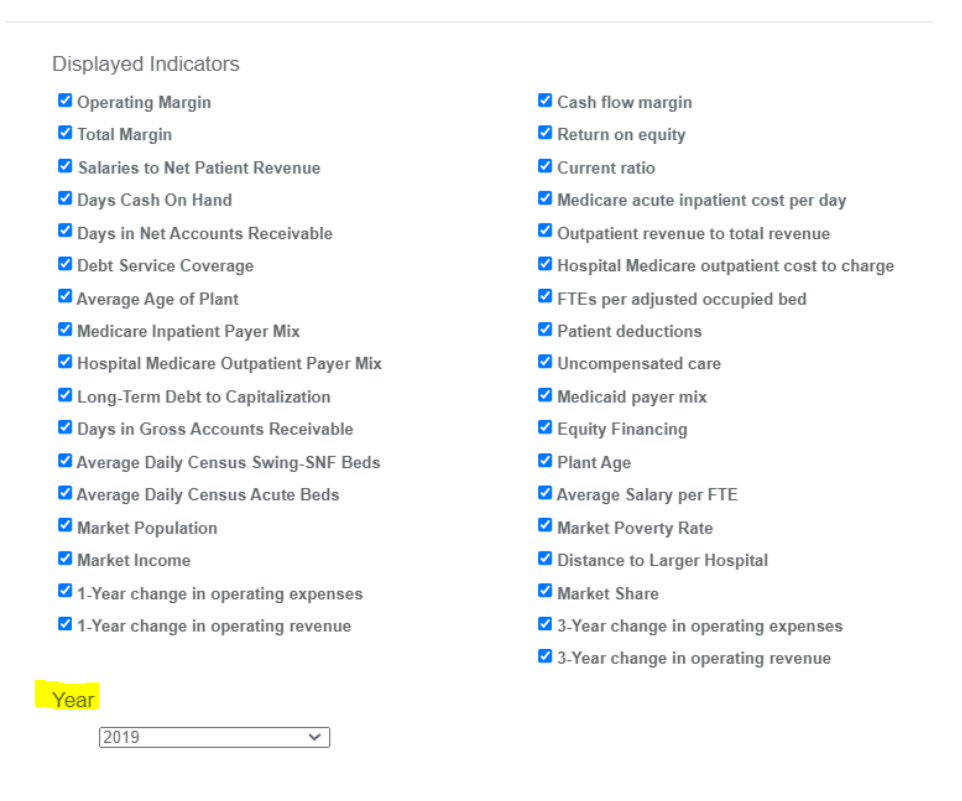

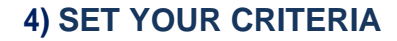

State

Create Report

Alaska

 $\sim$ 

#### A Step-by-Step Guide to Using CAHMPAS

You now can set the criteria you would like to view from the pop-up menu. All financial indicators will automatically be selected with a blue check mark.

- 1) Select your state
- 2) Select the year of data
- 3) Select the indicators you would like on your report. (If the box is checked, the financial indicator will be displayed in the report. If you would like certain indicators not to show, uncheck the box next to the indicator.)
- 4) Lastly, click **create report** at the bottom of the pop-up.

# 5) OVERVIEW

Once you select create report, you will see the table with financial indicators for the state you selected.

Financial indicators grouped by domains (Profitability, Liquidity, Capital Structure, Inpatient, Outpatient, Growth, Labor, and Other).

For each indicator, the table shows, benchmark, U.S. median, percent of hospitals in state worse than benchmark, number of hospitals worse than benchmark, and number of hospitals with complete data.

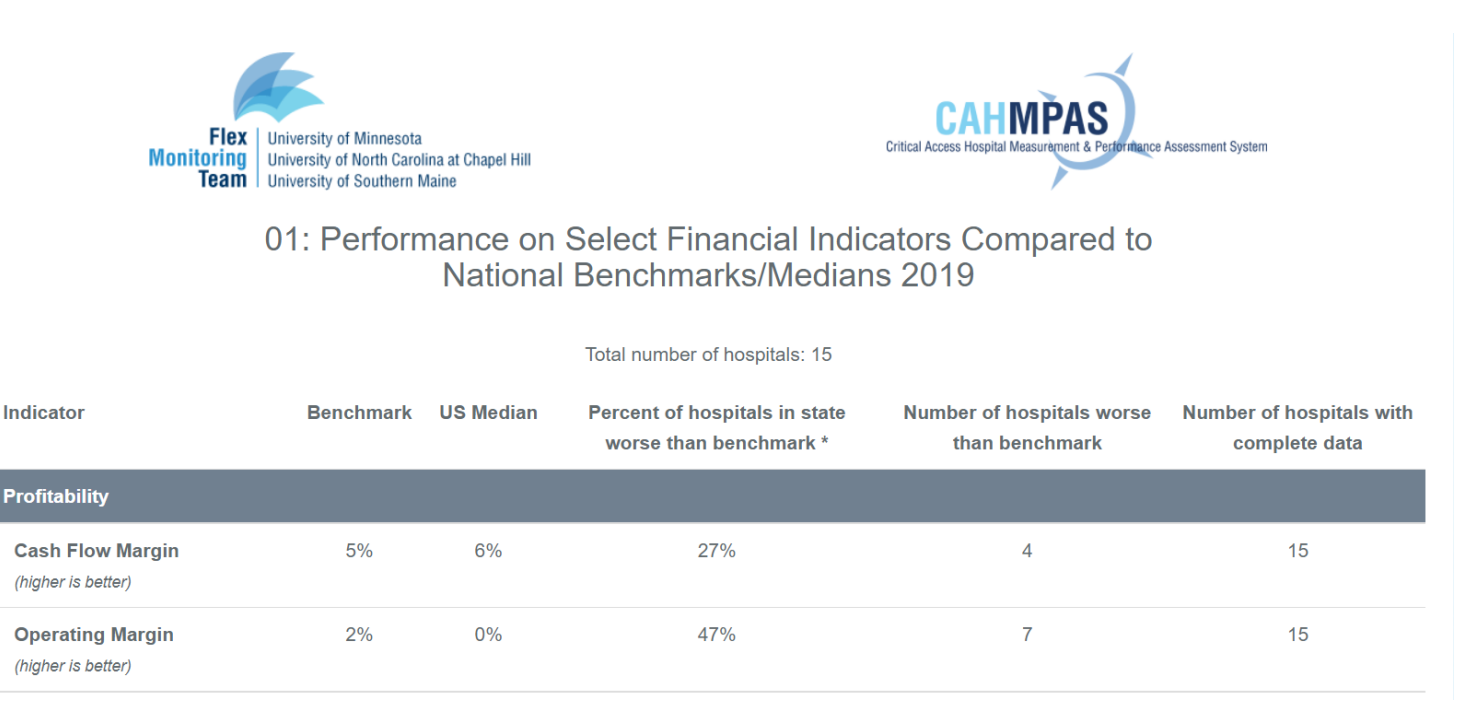

# 6) UNDERSTANDING YOUR INDICATOR

Below each indicator, a statement (e.g., "higher is better" or "lower is better") lets you know how to interpret the indicator. The image below shows this for cash flow margin.

|                                        | Flex Monitoring Tear                  | n         |                                                      |                                          |                                        |  |  |  |  |
|----------------------------------------|---------------------------------------|-----------|------------------------------------------------------|------------------------------------------|----------------------------------------|--|--|--|--|
|                                        | A Step-by-Step Guide to Using CAHMPAS |           |                                                      |                                          |                                        |  |  |  |  |
| Indicator                              | Benchmark                             | US Median | Percent of hospitals in state worse than benchmark * | Number of hospitals worse than benchmark | Number of hospitals with complete data |  |  |  |  |
| Profitability                          |                                       |           |                                                      |                                          |                                        |  |  |  |  |
| Cash Flow Margin<br>(higher is better) | 5%                                    | 6%        | 27%                                                  | 4                                        | 15                                     |  |  |  |  |

# 7) DOWNLOADING LIST OF BELOW BENCHMARK HOSPITALS

Another feature of the financial indicators tool is the ability to download a list of "below benchmark hospitals" – hospitals for each state that have indicators that are below benchmark. Most benchmarks have been established by the Flex Monitoring Team to provide reference point as a basis of comparison among the financial indicators. When there is no established benchmark, the national median is used as a basis of comparison.

A **median** is the middle number in a sorted, ascending or descending, list of numbers. For example, if the median total margin is 3 percent, then half of all hospitals have a total margin > 3 percent and half have a total margin < 3 percent. The median is used because there may be outliers in the sequence that could skew the mean of the values. Medians usually change every year.

A **benchmark** is an absolute measure of performance that does not change over time and is independent of how other hospitals performed.

Note: Benchmarks are a key component of many performance measurement systems because they help to identify good financial performance and provide specific targets for improvement. CAH Chief Executive Officers (CEOs) and Chief Financial Officers (CFOs) are most knowledgeable about the financial management of CAHs, so in 2006, we began surveying CEOs and CFOs In April 2007, we used their feedback to help create benchmarks for five of the indicators. This method was repeated in 2011 to create benchmarks for seven additional indicators. The intent of the benchmarks is to provide a relevant and useful basis to assess the financial performance and condition of CAHs. Medians change over time, but benchmarks provide a constant basis on which to judge financial performance and condition.

To download the list of below benchmark hospitals, you must do so before changing the state, year, and selected indicators.

Below Benchmark Hospitals

Click the below benchmark hospitals button found at the far bottom right of the report.

The file will contain hospitals within the previously selected criteria, their city, state, indicators, benchmarks, each hospital's value, and the ordinality which shows if the hospital's value is higher or lower than the benchmark.

|    |                      | Flex Monit | oring Team          |                  |                  |               |            |             |         |
|----|----------------------|------------|---------------------|------------------|------------------|---------------|------------|-------------|---------|
|    |                      | A Step-by  | -Step Guide         | to Using CAI     | HMPAS            |               |            |             |         |
| А  | utoSave 🧿            | off []     | 5 ° C               | € × <del>-</del> | Hospi            | itals below b | enchmark 2 | 021-11-29 ( | 2_35_35 |
| Fi | ile <b>Hor</b>       | me Inse    | ert Drav            | v Page           | Layout           | Formulas      | Data       | Review      | View    |
| Ľ  |                      | Calibri    | ~                   | 11 ~ A^          | A . =            | ≡ ≡ ≫         | ✓ ab<br>C  | General     |         |
| Pa | ste <sup>L</sup> ≣ * | B I        | <u>U</u> ~ <u>H</u> | ~ \land 🔺        | <b>↓</b> ~   ≡ 1 | ≣≣            | →= ⇔ ~     | \$ ~        | % 🤊     |
| Cl | ipboard 🛛            | 3          | Font                |                  |                  | Alignmer      | nt         |             | lumber  |
| A1 |                      | • : )      | × 🗸                 | <i>f</i> x nam   | ne               |               |            |             |         |
|    | А                    | В          | С                   | D                | Е                | F             | G          | Н           | I       |
| 1  | name                 | city       | state               | indicator        | benchmar         | hospital_v    | ordinality |             |         |
| 2  | Hospital 0           | City 01013 | 01                  | totmarg          | 3                | -0.35269      | higher     |             |         |
| 3  | Hospital 0           | City 01009 | 01                  | totmarg          | 3                | 0.9218        | higher     |             |         |
| 4  | Hospital 0           | City 01012 | 201                 | totmarg          | 3                | -0.89453      | higher     |             |         |
| 5  | Hospital 0           | City 01015 | 01                  | totmarg          | 3                | 1.753168      | higher     |             |         |
| 6  | Hospital 0           | City 01019 | 01                  | totmarg          | 3                | -14.5871      | higher     |             |         |
| 7  | Hospital 0           | City 01021 | 01                  | totmarg          | 3                | 2.991739      | higher     |             |         |
| 8  | Hospital 0           | City 01020 | 01                  | totmarg          | 3                | 0.612228      | higher     |             |         |
| 9  | Hospital 0           | City 01011 | 01                  | cashfloma        | 5                | 2.977375      | higher     |             |         |
| 10 | Hospital 0           | City 01013 | 101                 | cashfloma        | 5                | 2 63815       | higher     |             |         |

# 8) PRINTING THE FINANCIAL INDICATORS TOOL

To print the page, you must do so before changing the state, year, and selected indicators.

- 1. To print, click the save image button found at the bottom middle of the report.
- 2. Once you click save image, a downloadable file will appear, which you can then click to print.

# 9) TO CHANGE THE YEAR, STATE, OR DISPLAYED INDICATORS, RETURN TO THE HOSPITAL SELECTION SCREEN

To change your selected financial indictor, click report settings found at the bottom of screen. Follow steps three and four again.

🖾 Save Image

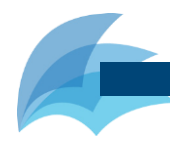

# A Step-by-Step Guide to Using CAHMPAS

# FINANCIAL INDICATORS CHART

# 1) SELECT THE FINANCIAL INDICATORS CHART TOOL

Another feature of CAHMPAS is the Financial Indicators Chart Tool. The Financial Indicators Chart Tool shows a state's financial indicators in comparison to national benchmarks.

Select Financial Indicators Chart Tool.

# Financial Indicators Chart

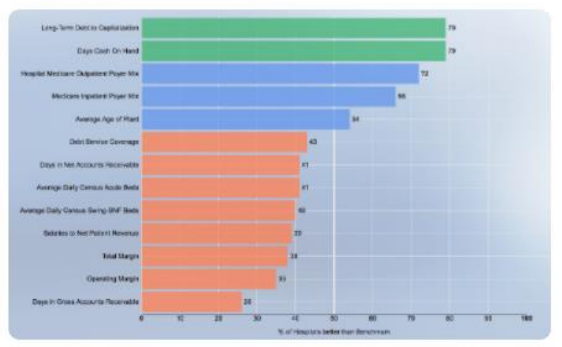

What are my state's financial indicators?

Financial Indicators Chart

# 2) FINANCIAL INDICATORS CHART: OVERVIEW

The Financial Indicators Chart Tool shows results for a state's hospitals compared national medians using the following financial indicators:

- 1. 1-Year change in operating expenses
- 2. 1-Year change in operating revenue
- 3. 3-Year change in operating expenses
- 4. 3-Year change in operating revenue
- 5. Average Age of Plant
- 6. Average Daily Census Acute Beds
- 7. Average Daily Census Swing-SNF Beds
- 8. Average Salary per FTE
- 9. Cash Flow Margin
- 10. Current Ratio
- 11. Days Cash on Hand
- 12. Days Gross Revenue in Accounts Receivable
- 13. Days Net Revenue in Accounts Receivable
- 14. Debt Service Coverage
- 15. Equity Financing

- 16. FTEs per Adjusted Occupied Bed
- 17. Hospital Medicare Outpatient Cost to Charge
- 18. Hospital Medicare Outpatient Payer Mix
- 19. Long-Term Debt to Capitalization
- 20. Medicaid payer mix
- 21. Medicare Acute Inpatient Cost Per Day
- 22. Medicare Inpatient Payer Mix
- 23. Operating Margin
- 24. Outpatient Revenues to Total Revenues
- 25. Patient Deductions
- 26. Return on Equity
- 27. Salaries to Net Patient Revenue
- 28. Total Margin
- 29. Uncompensated care

The results for the selected state and selected year are shown in comparison to national medians.

A Step-by-Step Guide to Using CAHMPAS

# 3) SELECT YOUR STATE AND YEAR

When you open the table, the state of Alaska automatically populates. To change states, you will need to select a state. To change the state, go to the **Report Settings** button at the bottom of the table.

| Select Report Settings                 |                                             | Contemport Settings |
|----------------------------------------|---------------------------------------------|---------------------|
| Displayed Indicators                   |                                             |                     |
| Operating Margin                       | ✓ Cash flow margin                          |                     |
| Total Margin                           | Return on equity                            |                     |
| Salaries to Net Patient Revenue        | Current ratio                               |                     |
| ☑ Days Cash On Hand                    | Medicare acute inpatient cost per day       |                     |
| Days in Net Accounts Receivable        | Outpatient revenue to total revenue         |                     |
| Debt Service Coverage                  | Hospital Medicare outpatient cost to charge |                     |
| ✓ Average Age of Plant                 | FTEs per adjusted occupied bed              |                     |
| Medicare Inpatient Payer Mix           | Patient deductions                          |                     |
| Hospital Medicare Outpatient Payer Mix | Uncompensated care                          |                     |
| Long-Term Debt to Capitalization       | Medicaid payer mix                          |                     |
| Days in Gross Accounts Receivable      | Equity Financing                            |                     |
| Average Daily Census Swing-SNF Beds    | Plant Age                                   |                     |
| Average Daily Census Acute Beds        | ✓ Average Salary per FTE                    |                     |
| Market Population                      | Market Poverty Rate                         |                     |
| Market Income                          | Distance to Larger Hospital                 |                     |
| 1-Year change in operating expenses    | ✓ Market Share                              |                     |
| 1-Year change in operating revenue     | 3-Year change in operating expenses         |                     |
|                                        | 3-Year change in operating revenue          |                     |
| Year                                   |                                             |                     |
| 2019                                   |                                             |                     |
|                                        |                                             |                     |
|                                        |                                             |                     |
| State                                  |                                             |                     |
| Alaska 🗸                               |                                             |                     |
|                                        |                                             |                     |
|                                        |                                             |                     |
| Create Report                          |                                             |                     |

#### 4) SET YOUR CRITERIA

You can now set the criteria you would like to view from the pop-up menu. All financial indicators will automatically be selected with a blue check mark.

- 1) Select your state
- 2) Select the year of data
- 3) Select the indicators you would like on your report. (If the box is checked, the financial indicator will be displayed in the report). If you would like certain indicators not to show, uncheck the box next to the indicator.)
- 4) Lastly, click create report at the bottom of the pop-up.

A Step-by-Step Guide to Using CAHMPAS

# 5) OVERVIEW

Once you select create report, you will see the chart with financial indicators for the state you selected.

To the left of the chart, you will see all selected indicators listed on the y axis. On the bottom x-axis you will see the percentage of hospitals for the selected state that are better than the benchmark.

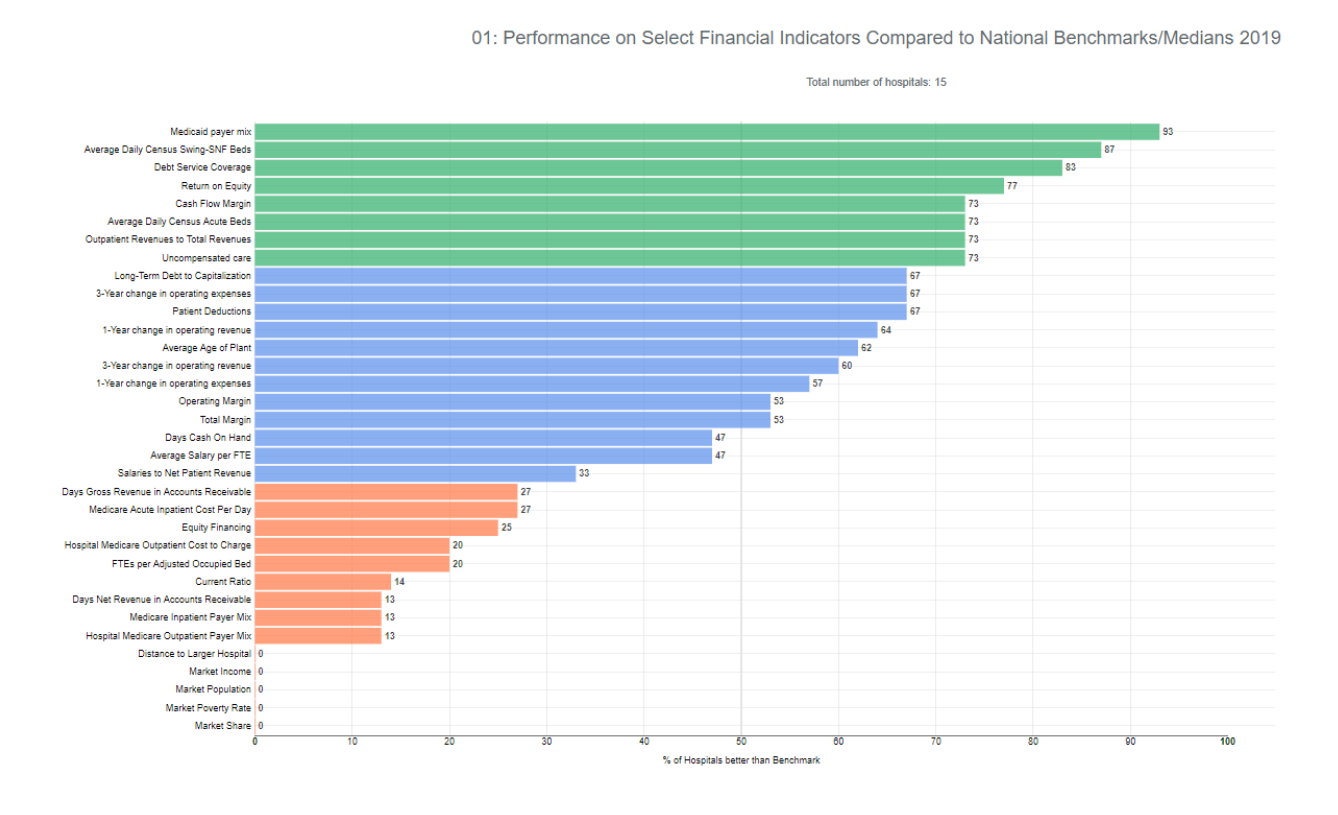

# 6) UNDERSTANDING YOUR INDICATOR

To see how each benchmark compares other hospitals and national medians, you can hover over the selected indicator. Below, you can see that the debt service coverage benchmark is 3, the US median is 4, and the hospitals that are better in the benchmark are 10.

#### A Step-by-Step Guide to Using CAHMPAS

01: Performance on Select Financial Indicators Compared to National Benchmarks/Medians 2019

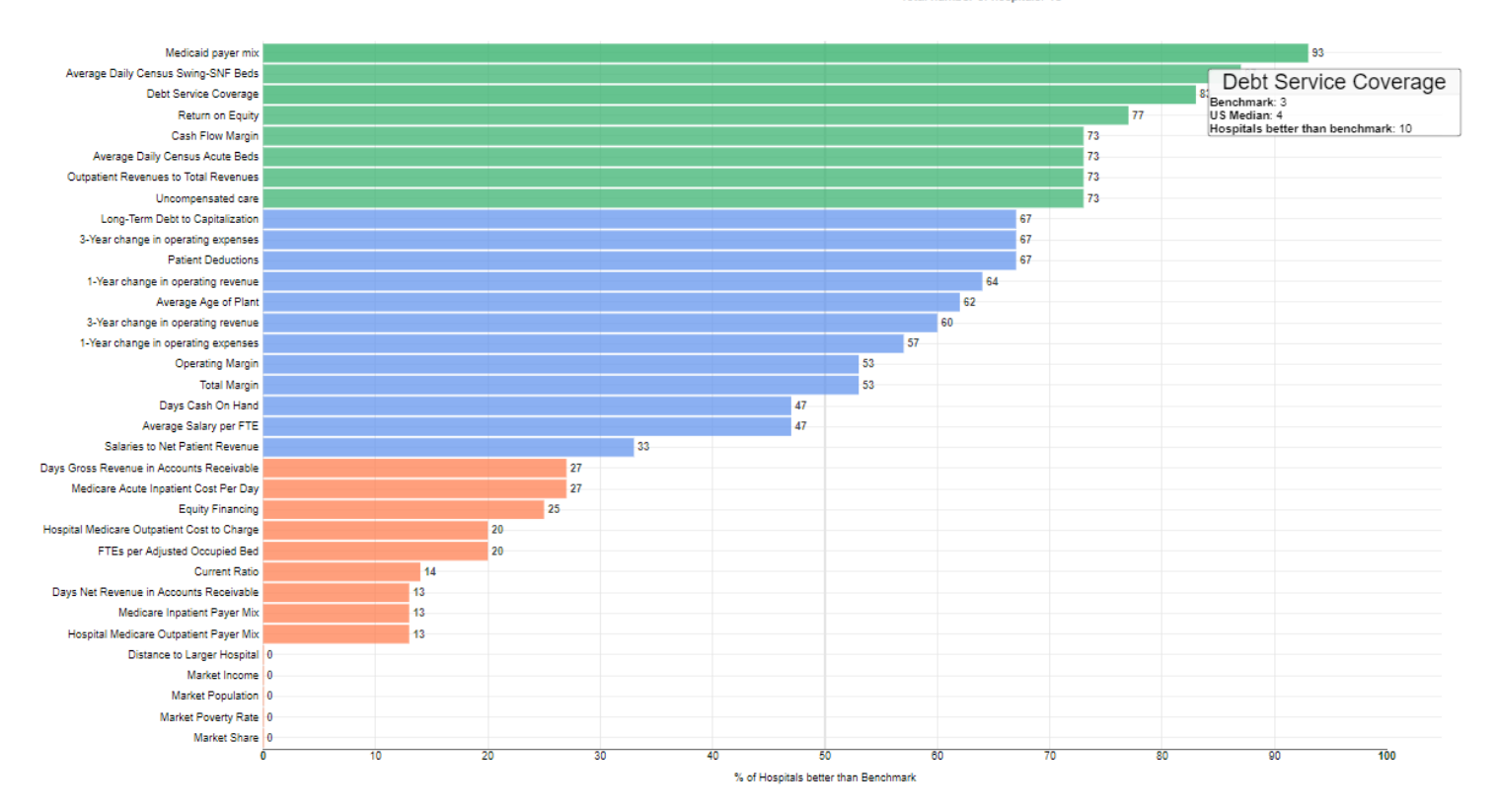

Total number of hospitals: 15

# 7) DOWNLOADING LIST OF BELOW BENCHMARK HOSPITALS

Another feature of the financial indicators chart tool is the ability to download a list of "below benchmark hospitals" – hospitals for each state that have indicators that are below benchmark. Most benchmarks have been established by the Flex Monitoring Team to provide reference point as a basis of comparison among the financial indicators. When there is no established benchmark, the national median is used as a basis of comparison.

A **median** is the middle number in a sorted, ascending or descending, list of numbers. For example, if the median total margin is 3 percent, then half of all hospitals have a total margin > 3 percent and half have a total margin < 3 percent. The median is used because there may be outliers in the sequence that could skew the mean of the values. Medians usually change every year.

A **benchmark** is an absolute measure of performance that does not change over time and is independent of how other hospitals performed.

Note: Benchmarks are a key component of many performance measurement systems because they help to identify good financial performance and provide specific targets for improvement. CAH Chief Executive Officers (CEOs) and Chief Financial Officers (CFOs) are most knowledgeable about the financial management of CAHs, so in 2006, we began surveying CEOs and CFOs In April 2007, we used their feedback to help create benchmarks for five of the indicators. This method was repeated in 2011 to create benchmarks for seven additional indicators. The intent of the benchmarks is to provide a relevant and useful basis to assess the financial performance and condition of CAHs. Medians change over time, but benchmarks provide a constant basis on which to judge financial performance and condition.

A Step-by-Step Guide to Using CAHMPAS

To download the list of below benchmark hospitals, you must do so before changing the year and selected indicators.

Click the below benchmark hospitals button found at the far bottom right of the report.

The file will contain hospitals within the previously selected criteria, their city, your state, indicators, benchmarks, each hospital's value, and the ordinality which shows if the hospital's value is higher or lower than the benchmark.

# 8) PRINTING THE FINANCIAL INDICATORS TOOL

To print the page, you must do so before changing the state, year, and selected indicators.

- 1. To print, click the save image button found at the bottom middle of the report.
- 2. Once you click save image, a downloadable file will appear, which you can then click to print.

# 9) TO CHANGE THE STATE, YEAR, OR DISPLAYED INDICATORS, RETURN TO THE HOSPITAL SELECTION SCREEN

To change your selected financial indictor, click report settings found at the bottom of screen. Follow steps three and four again.

# **INDICATORS REPORT**

# 1) SELECT THE INDICATORS REPORT TOOL

Another feature of CAHMPAS is the Indicators Report Tool. The Indicators Report Tool shows the metrics of an individual hospital's financial indicators in comparison to other hospitals.

Select Indicators Report Tool.

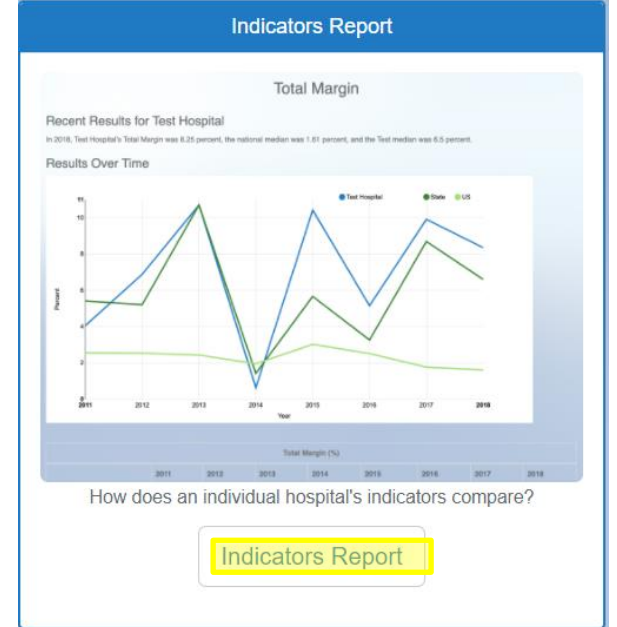

# 2) INDICATORS REPORT: OVERVIEW

The indicators report shows results for an individual hospital compared to other hospitals at both the state and

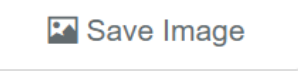

Below Benchmark Hospitals

#### A Step-by-Step Guide to Using CAHMPAS

national level over time with the following financial indictors:

- 1. Total margin
- 2. Cash flow margin
- 3. Return on equity
- 4. Operating margin
- 5. Current ratio
- 6. Days cash on hand
- 7. Days net revenue in accounts receivable
- 8. Equity financing
- 9. Debt service coverage
- 10. Long-term debt to capitalization
- 11. Outpatient revenues to total revenues
- 12. Patient deductions
- 13. Medicare inpatient payer mix
- 14. Hospital Medicare outpatient payer mix
- 15. Hospital Medicare outpatient cost to charge

- 16. Medicare acute inpatient cost per day
- 17. Salaries to net patient revenue
- 18. Average age of plant
- 19. FTEs per adjusted occupied bed
- 20. Average salary per FTE
- 21. Average daily census swing-SNF beds
- 22. Average daily census acute beds
- 23. Days gross revenue in accounts receivable
- 24. Uncompensated care
- 25. Medicaid payer mix
- 26. 1-year change in operating expenses
- 27. 1-year change in operating revenue
- 28. 3-year change in operating expenses
- 29. 3-year change in operating revenue

The results over time for the selected indicator are shown in comparison to national and state medians.

# 3) SELECT YOUR HOSPITAL

First, you will need to select the hospital you would like to view from the potential options by clicking view dashboard.

| Flex<br>Monitoring<br>Team | University of Minnesota<br>University of North Carolina at Chapel Hill<br>University of Southern Maine |            |        | CAHMPAS<br>Critical Access Hospital Measurement & Performance Assessment System |
|----------------------------|----------------------------------------------------------------------------------------------------|------------|--------|---------------------------------------------------------------------------------|
| Choose a hospita           | al                                                                                                    |            |        |                                                                                 |
| Show 10 v e                | ntries                                                                                                 | Sea        | arch:  |                                                                                 |
| CAHID                      | Name                                                                                                   | City       | CMS ID | Action                                                                          |
| 20001                      | Hospital 20001                                                                                         | City 20001 | 20001  | View Dashboard                                                                  |
| 20002                      | Hospital 20002                                                                                         | City 20002 | 20002  | View Dashboard                                                                  |
| 20003                      | Hospital 20003                                                                                         | City 20003 | 20003  | View Dashboard                                                                  |
| 20004                      | Hospital 20004                                                                                         | City 20004 | 20004  | View Dashboard                                                                  |

#### A Step-by-Step Guide to Using CAHMPAS

# 4) SET YOUR CRITERIA

You will now need to select your specific financial indicator to look at the results and the associated line graph.

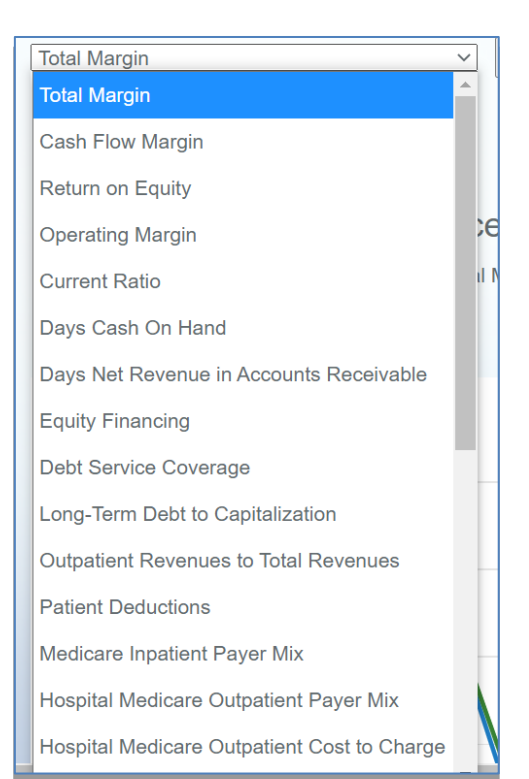

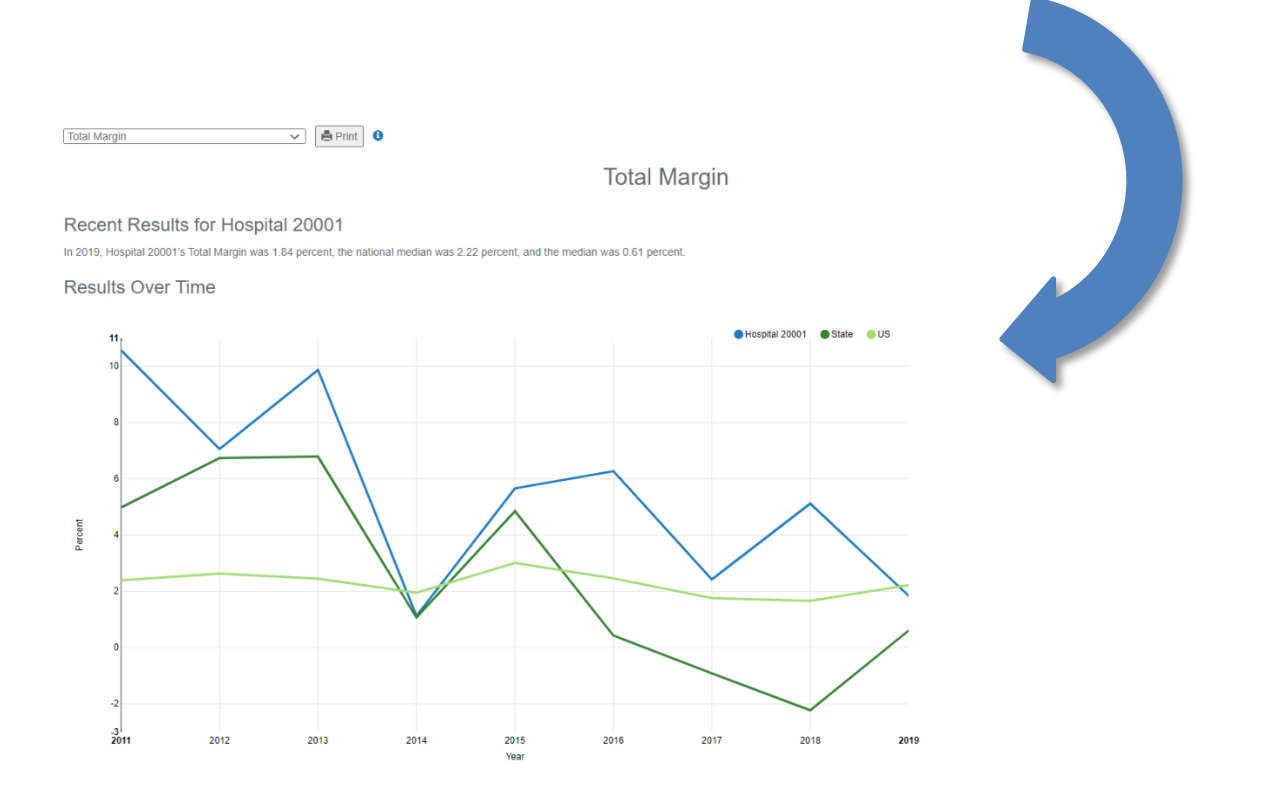

#### A Step-by-Step Guide to Using CAHMPAS

#### 5) INDICATOR GRAPH: OVERVIEW

The graph to your right depicts how indicator charts in CAHMPAS may look, with your hospital selected. Utilizing the key at the top right corner of your graph (and enlarged below), you will notice that the blue line represents a single selected hospital, the dark green line represents the state median, and the light green line represents the US median. Note: Colors may vary.

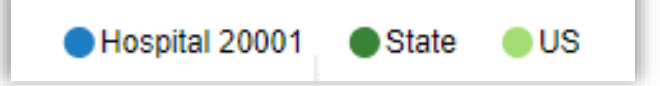

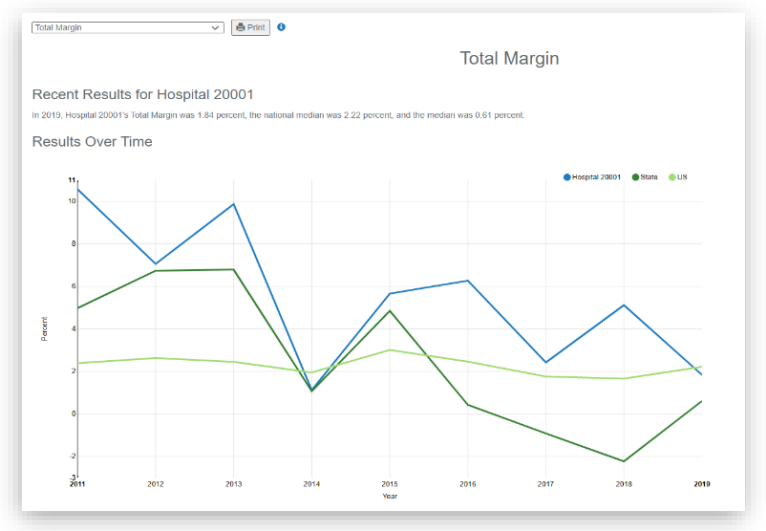

# 6) DATA TABLE

Below the graph, you will find a table that contains the indicator data by year, also represented in the line graph.

| Total Margin (percent) |       |      |      |      |      |      |       |       |      |  |  |  |  |
|------------------------|-------|------|------|------|------|------|-------|-------|------|--|--|--|--|
|                        | 2011  | 2012 | 2013 | 2014 | 2015 | 2016 | 2017  | 2018  | 2019 |  |  |  |  |
| Hospital 20001         | 10.57 | 7.06 | 9.87 | 1.12 | 5.66 | 6.27 | 2.42  | 5.12  | 1.84 |  |  |  |  |
|                        | 4.98  | 6.74 | 6.79 | 1.07 | 4.85 | 0.43 | -0.92 | -2.23 | 0.61 |  |  |  |  |
| US                     | 2.39  | 2.63 | 2.45 | 1.95 | 3.01 | 2.46 | 1.76  | 1.66  | 2.22 |  |  |  |  |

#### 7) UNDERSTANDING YOUR INDICATOR

Underneath the graph and table, you will see the indicator definition, the location of the financial indictor components on the Medicare cost report accounts worksheet, an interpretation explaining how to use the indicator, and information about the quality of the data that may affect whether or not values are missing in the chart and table. The image below shows each of these for the Total Margin indicator.

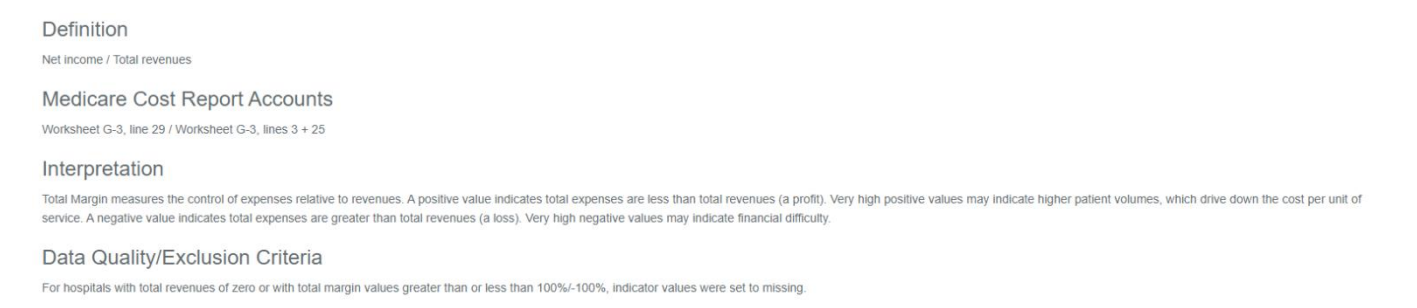

## 8) PRINT & ALTER YOUR INDICATOR FROM THE GRAPH

To print the page, **you must do so before changing the indicator**. To print, you can click the "print" button to the right of the drop-down menu.

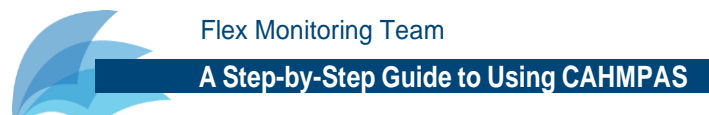

To change your selected financial indictor, click the drop-down arrow on the left side of the screen and select the new financial indicator you would like to view, without returning to any previous screens.

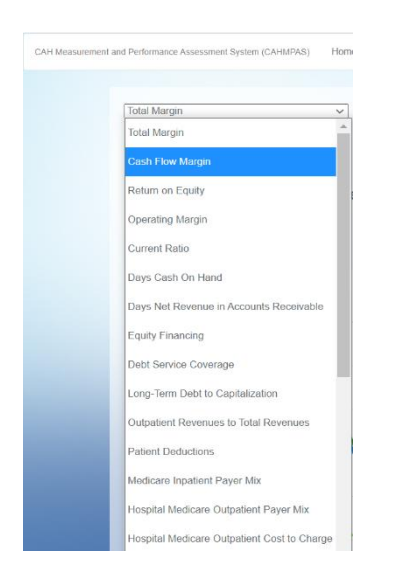

# 9) TO VIEW A NEW HOSPITAL, RETURN TO THE HOSPITAL SELECTION SCREEN

Click the back space arrow on the top of your browser to select a new hospital option to view. Once you have found the hospital you would like to see, select view dashboard and follow steps three to eight again.

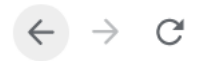

## **Other questions?**

If you have other questions about CAHMPAS refer to the navigation bar where we have links to other resources and frequently asked questions (FAQ)

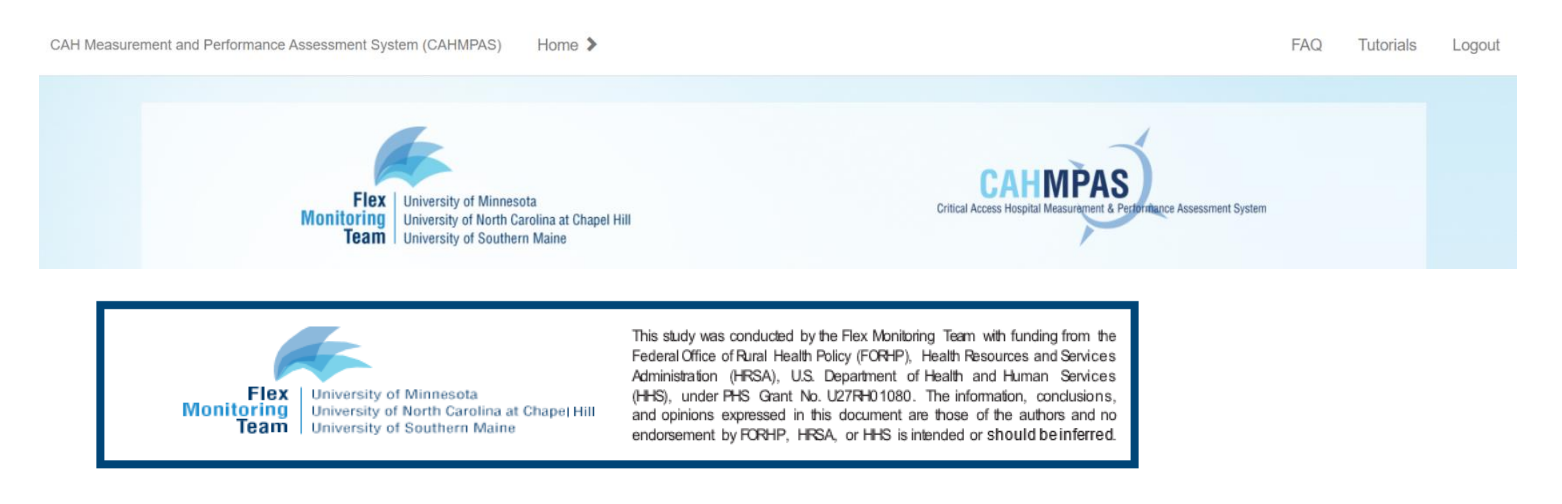